- 1. Put the attach files into USB and plug in FWA-1112 USB port, then reset.
- 2. Please login BIOS and choose "UEFI: Built-in EFI Shell" in Override.

| < Har | Aptio Setup Utility - C<br>dware Post & Boot Sec | opyright (C<br>urity Save | 2020 Ameri<br>& Exit | can Megatrends,  | Inc.     |  |
|-------|--------------------------------------------------|---------------------------|----------------------|------------------|----------|--|
| /     |                                                  |                           |                      | +                | \        |  |
| Save  | Changes and Exit                                 |                           |                      | 1                | i i      |  |
| Disc  | Discard Changes and Exit                         |                           |                      |                  |          |  |
| Save  | Save Changes and Reset                           |                           |                      |                  |          |  |
| Disc  | ard Changes and Reset                            |                           |                      | i -              |          |  |
| i i   | -                                                |                           |                      | i -              |          |  |
| Save  | Options                                          |                           |                      | i -              |          |  |
| Save  | Changes                                          |                           |                      | i -              |          |  |
| Disc  | ard Changes                                      |                           |                      | i -              |          |  |
| Rest  | ore Defaults                                     |                           |                      | i -              |          |  |
| Save  | as User Defaults                                 |                           |                      | j                |          |  |
| Rest  | ore User Defaults                                |                           |                      | >: Select Scre   | een I    |  |
| i i   |                                                  |                           |                      | ^v: Select Iter  | n Í      |  |
| Boot  | Override                                         |                           |                      | Enter: Select    | 1        |  |
| UEFI  | : Built-in EFI Shell                             |                           |                      | +/-: Change Op   | t. j     |  |
| ubun  | tu (P4: SQF-SM8M2-64G-S                          | BC)                       |                      | F1: General He   | Lp [     |  |
| IBA   | GE Slot 0400 v1570                               |                           |                      | F2: Previous Va  | alues    |  |
| P4:   | SQF-SM8M2-64G-SBC                                |                           |                      | F3: Optimized I  | Defaults |  |
|       |                                                  |                           |                      | F4: Save & Exi   | t İ      |  |
| i     |                                                  |                           |                      | ESC: Exit        |          |  |
| \     |                                                  |                           |                      | +                | /        |  |
|       | Version 2.19.1266. Cop                           | yright (C)                | 2020 America         | an Megatrends, I | nc.      |  |
|       |                                                  |                           |                      |                  | AB       |  |

## 3. Switch to UEFU Interactive Shell mode.

EFI Interactive Shell v2.1 DK II EFI v2.60 (American Megatrends, 0x0005000D)

- V2.50 [AMBJ1CH Mogartows, ing table FS0: Allas(s):HD0e5535a1:;BLK1: PeiRoot(0x0)/Fci(0x13,0x0)/Sata(0x4,0xFFFF,0x0)/HD(1,GPT,5E7A12E5-233C-4DE7-8619-466239258A10,0x800,0x100000) FS1: Allas(s):HD1ab0:;BLK4: PeiRoot(0x0)/Fci(0x13,0x0)/Sata(0x4,0xFFFF,0x0) BLK2: Allas(s): PeiRoot(0x0)/Fci(0x13,0x0)/Sata(0x4,0xFFFF,0x0)/HD(2,GPT,DCCAC934-7C90-4CD0-B4AC-4BE3FC814784,0x100800,0x763F800) BLK3: Allas(s): PeiRoot(0x0)/Fci(0x13,0x0)/Sata(0x4,0xFFFF,0x0)/HD(2,GPT,DCCAC934-7C90-4CD0-B4AC-4BE3FC814784,0x100800,0x763F800) BLK3: Allas(s): PeiRoot(0x0)/Fci(0x15,0x0)/USB(0x1,0x0)

s ESC in 1 seconds to skip startup.nsh or any other key to continue.

## 4. Identify the usb location and put the correct name , here is fs1 (means USB flash)

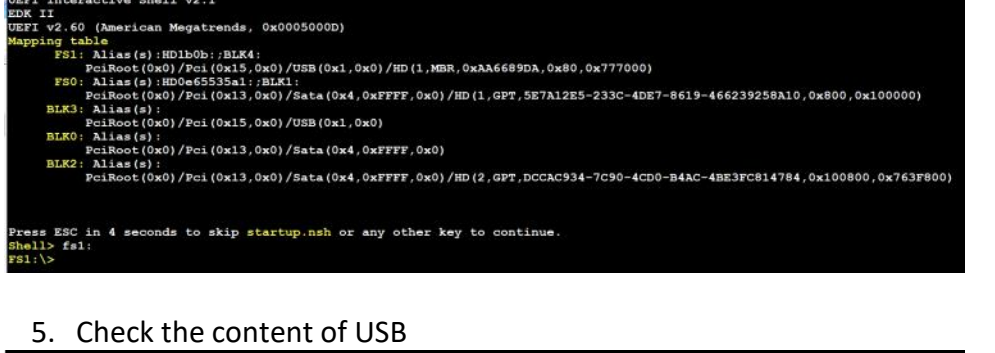

FS1: > lsDirectory of: FS1:\ 11/16/2021 15:43 16,777,216 1112VC0SS60H211.bin 05/24/2021 12:14 579,184 AfuEfix64.efi 2 File(s) 17,356,400 bytes 0 Dir(s) S1:\>

6. Execute command, check last message "Process completed".

| FS1:\> AfuEfix64.efi 1112VC0SS60H211.bin /P /B /N /X                                                                                                    |
|----------------------------------------------------------------------------------------------------|
| AMI Firmware Update Utility v5.14.03.0039  <br>Copyright (c) 1985-2021, American Megatrends International LLC.  <br>All rights reserved. Subject to AMI licensing agreement.                                                                                                    |
| Reading flash Done   - ME Data Size Checking Pass   - FFS Checksums Pass   - Check RomLayout Pass   Erasing Main Block Done   Updating Main Block Done   Verifying Main Block Done   Updating Boot Block Done   Verifying Boot Block Done   Verifying Boot Block Done   Verifying Boot Block Done   Verifying Boot Block Done   Frasing NVRAM Block Done   FS1:\> ing NVRAM Block Done |
| Process completed.                                                                                                    |

7. Power off then Power on after 5 secs, and it will take 1 min around to boot in the first time.

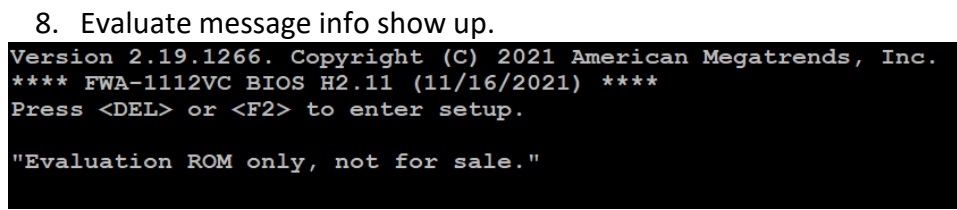

9. The option can be checked and "Disabled" by default.

| Aptio Setup Utility - Copyright (C) 2021 Ame | erican Megatrends, Inc.<br>/ Save & Exit |  |  |  |  |
|----------------------------------------------|------------------------------------------|--|--|--|--|
|                                              | +\                                       |  |  |  |  |
| > Serial Console                             | Virtualization                           |  |  |  |  |
| > USB Configuration                          |                                          |  |  |  |  |
| > Trusted Computing                          |                                          |  |  |  |  |
| > Hardware Monitor                           |                                          |  |  |  |  |
| > Virtualization                             |                                          |  |  |  |  |
| > Platform Management                        |                                          |  |  |  |  |
|                                              |                                          |  |  |  |  |
|                                              |                                          |  |  |  |  |
|                                              |                                          |  |  |  |  |
|                                              | IX: Select Screen                        |  |  |  |  |
|                                              | ^v: Select Item                          |  |  |  |  |
|                                              | Enter: Select                            |  |  |  |  |
|                                              | +/-: Change Opt.                         |  |  |  |  |
|                                              | F1: General Help                         |  |  |  |  |
|                                              | F2: Previous Values                      |  |  |  |  |
|                                              | F3: Optimized Defaults                   |  |  |  |  |
|                                              | F4: Save & Exit                          |  |  |  |  |
|                                              | ESC: Exit                                |  |  |  |  |
| \                                            | +/                                       |  |  |  |  |
| Version 2.19.1266. Copyright (C) 2021 Ameri  | ican Megatrends, Inc.<br>AB              |  |  |  |  |

| Aptio Setup Utility<br>Platform | y - Copyright | (C) 2021 American Megatrends, Inc.                                                                             |
|---------------------------------|---------------|----------------------------------------------------------------------------------------------------|
|                                 |               | ++                                                                                                    |
| Intel Virtualization            | [Enabled]     | Option to                                                                                                    |
| VT-d                            | [Enabled]     | Enable/Disable VT-d                                                                                            |
| VT-d Interrupt remapp           | [Disabled]    | Interrupt remapping                                                                                            |
| SR-IOV Support                  | [Disabled]    |                                                                                                    |
|                                 |               | la de la companya de la companya de la companya de la companya de la companya de la companya de la companya de |
|                                 |               |                                                                                                    |
|                                 |               |                                                                                                    |
|                                 |               |                                                                                                    |
|                                 |               |                                                                                                    |
|                                 |               |                                                                                                    |
|                                 |               | ><: Select Screen                                                                                              |
|                                 |               | ^v: Select Item                                                                                                |
|                                 |               | Enter: Select                                                                                                  |
|                                 |               | +/-: Change Opt.                                                                                               |
|                                 |               | F1: General Help                                                                                               |
|                                 |               | F2: Previous Values                                                                                            |
|                                 |               | F3: Optimized Defaults                                                                                         |
|                                 |               | F4: Save & Exit                                                                                                |
|                                 |               | ESC: Exit                                                                                                    |
| Version 2.19.1266.              | Copyright (C) | 2021 American Megatrends, Inc.                                                                                 |
|                                 | 11            | ,,,                                                                                                    |